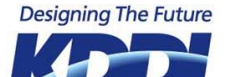

関係者外秘

# STEP1

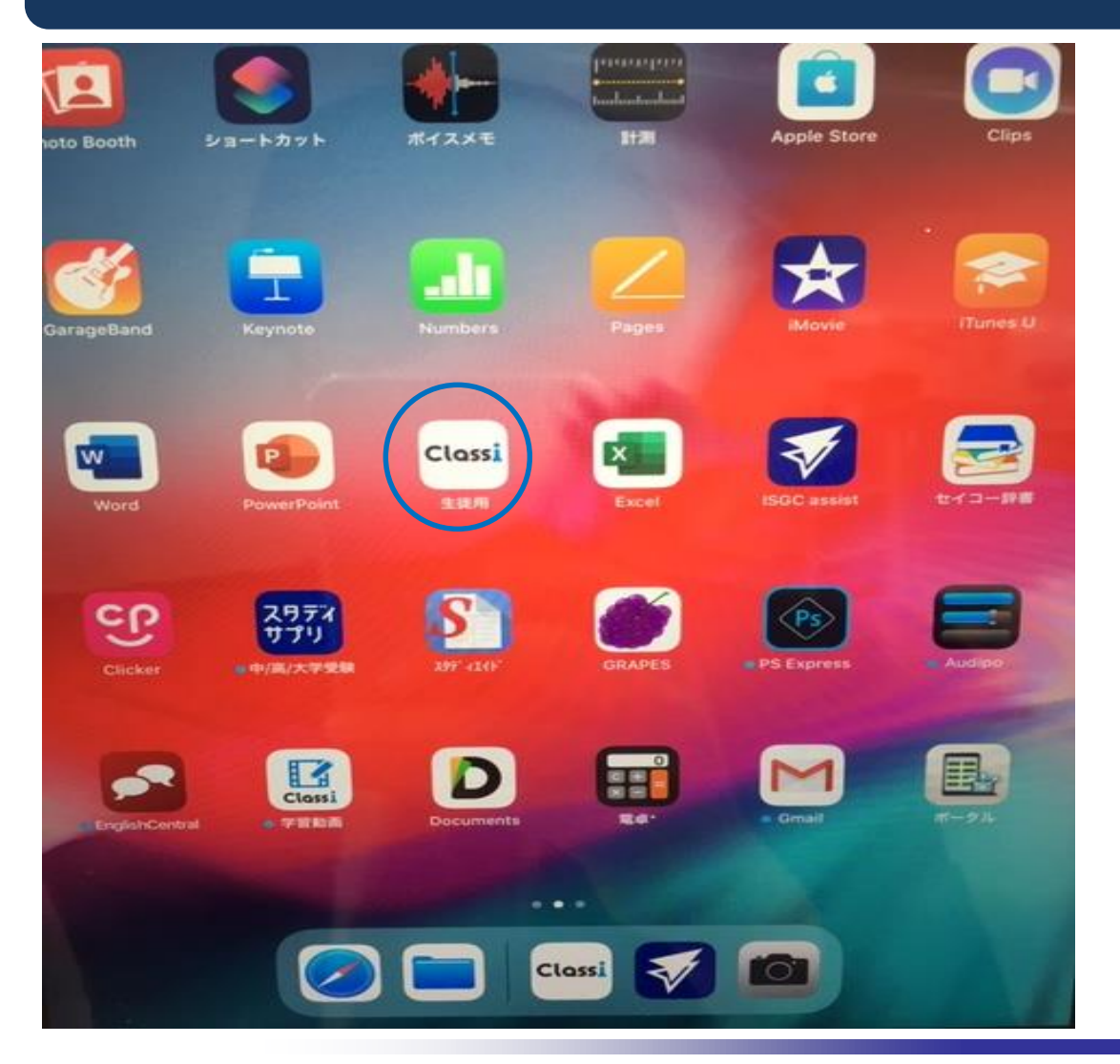

# Classi生徒用をタップ。

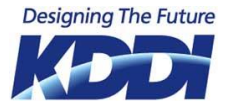

関係者外秘

## STEP2

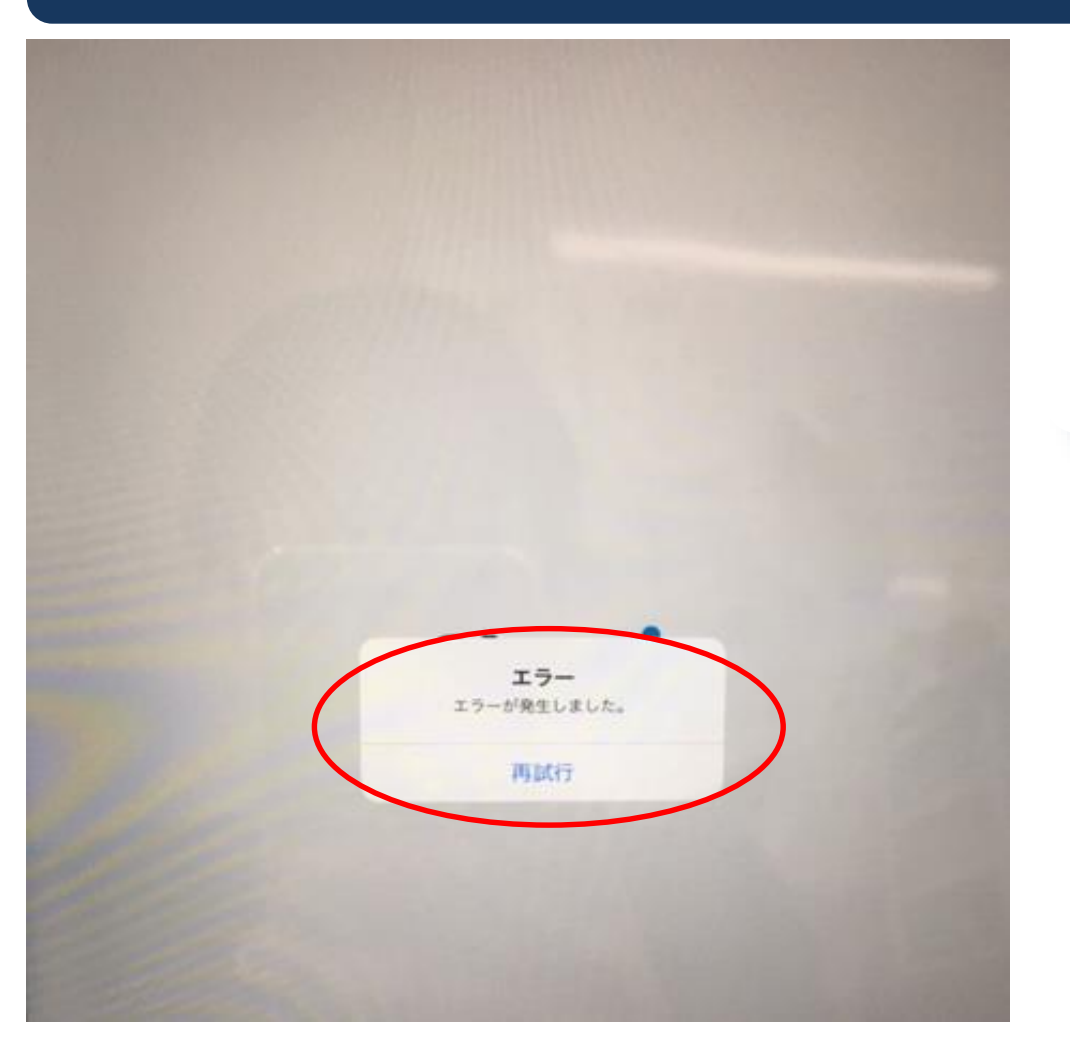

## 左のエラーが表示される場合、

STEP3以降の作業を実施。

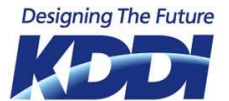

関係者外秘

#### STEP3 hannbar é Clips 1 Apple Store ポイスメモ oto Booth ショートカット iPad本体のホームボタンをタップ。 ホーム画面に戻る。 2 arageBand Classi x w ISGCassistをタップ。 CP スタデイ サプリ 中/底/大学受导 Classi D 22 10 83 10 Classi 0

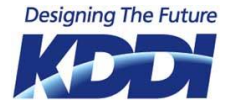

関係者外秘

## STEP4

| ISGC assist |          |            |
|-------------|----------|------------|
|             | クライアント設定 | ver.1.1.10 |
|             |          | Abou       |
|             | フィルタリング  |            |
|             |          |            |
| ユーザ名        |          |            |
| ホスト         |          |            |
| オート         |          |            |
|             | コントロール   |            |
| 网起動         |          |            |
|             | ログ       |            |
| ログの確認       |          | >          |
|             |          |            |
|             |          |            |

左の画面が表示されれば、終了。 ※一切の操作は不要となります。

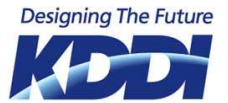

関係者外秘

# STEP5

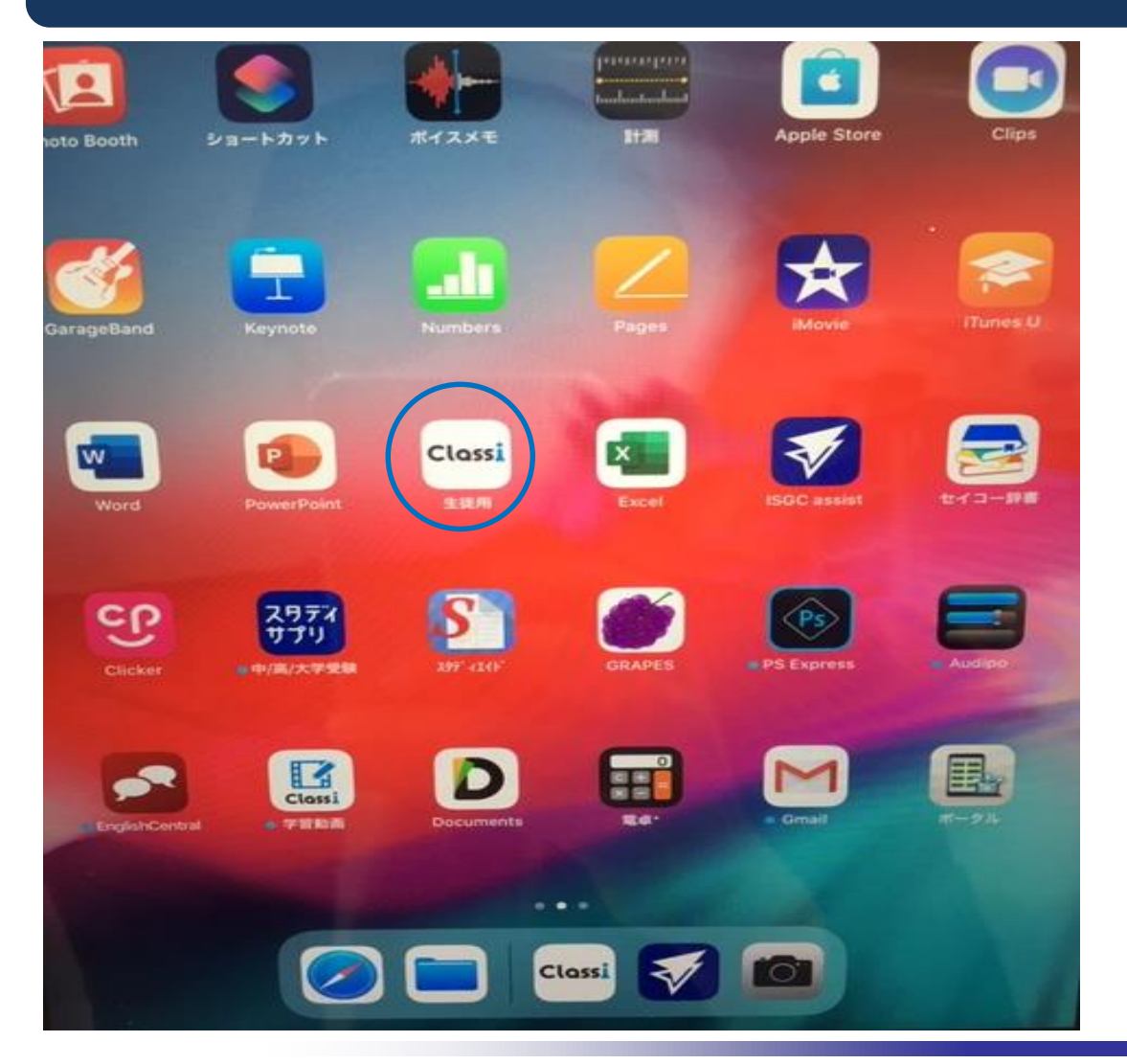

iPad本体のホームボタンをタップ。 ホーム画面に戻る。

Classi生徒用をタップ。

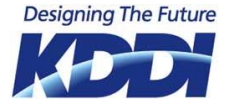

関係者外秘

# STEP6

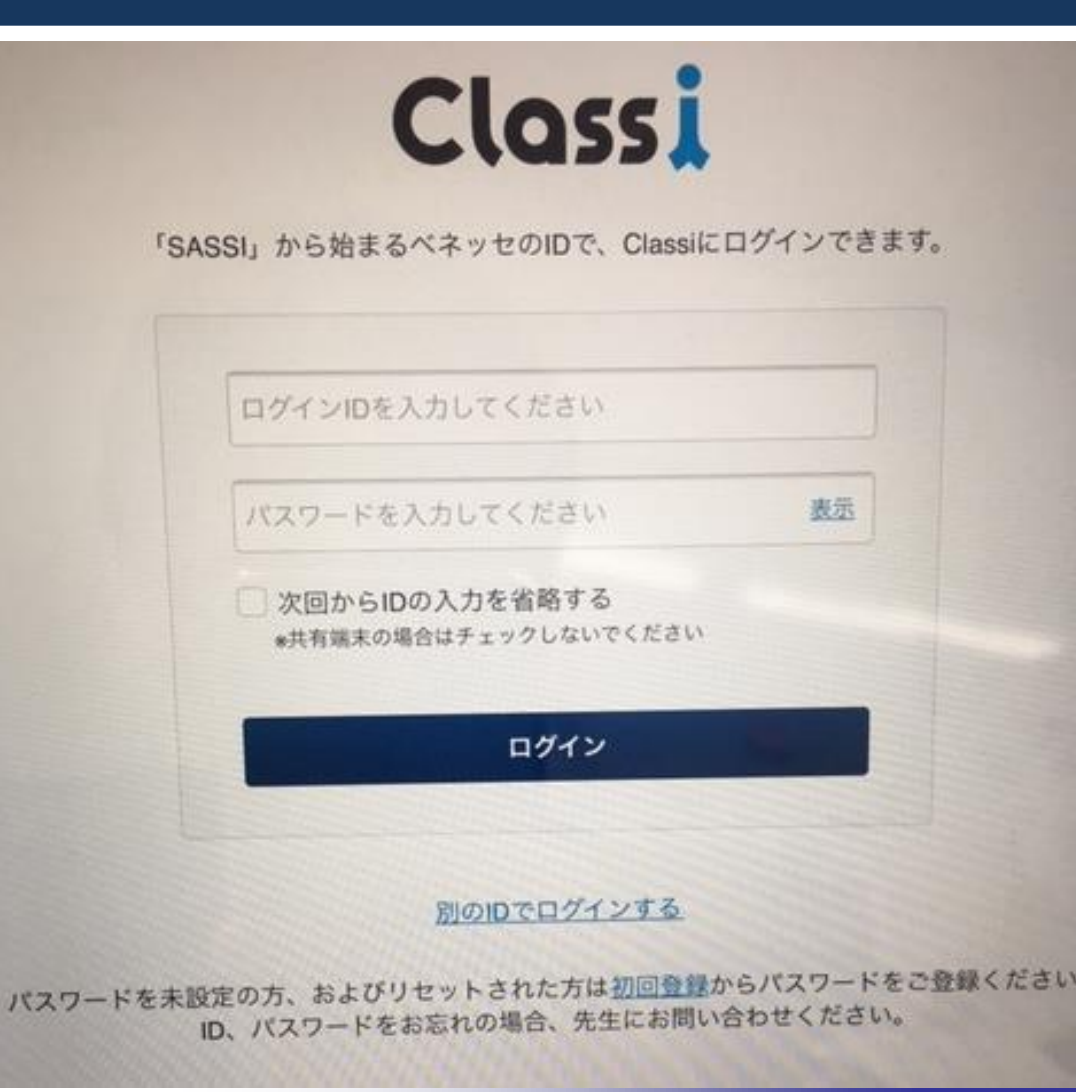

左の画面が表示されれば、終了。 → Classiマニュアルの 1. ログイン画面を開くから 作業をお願いします。